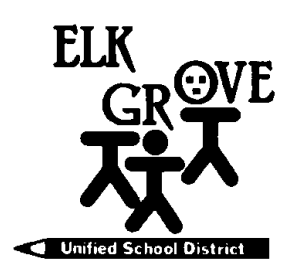

Members of the Board: Beth Albiani Nancy Chaires Espinoza Carmine S. Forcina Chet Madison, Sr. Dr. Crystal Martinez-Alire Anthony "Tony" Perez Bobbie Singh-Allen

Mark Cerutti Deputy Superintendent Education Services & Schools

9510 Elk Grove-Florin Road, Elk Grove, California 95624

(916) 686-7784 FAX: (916) 686-7749 mcerutti@egusd.net

Tháng Hai/Tháng Ba 2019

Thân gửi Phụ Huynh/Người Giám Hộ,

Học Khu Thống Nhất Elk Grove, hợp tác với <u>Sáng Kiến Hướng Dẫn Học Sinh vào Đại Học California (CCGI)</u> dung trang mạng <u>www.CaliforniaColleges.edu</u> cho kê họach học đại học và nghề nghiệp sớm. Chúng tôi xin mời qúi vị và các em học sinh dùng trang mạng này như là một nguồn tài nguyên chính để lập kế hoạch cho đời sống sau khi tốt nghiệp trung học phổ thông, bất kể những mục tiêu sau trung học của con bạn là gì.

<u>CaliforniaColleges.edu</u> la môt Một Cửa cho các học sinh của HKTNEG để lập kế họach cho đại học và nghề nghiệp. Trang mạng này miễn phí cho tất cả học HKTNEG, phụ huynh các em/người trông nom và cung cấp các phần sau:

- Kế Hoạch Học Tập cho học sinh biết các lớp học và các cấp bắt đầu từ lớp 9 (lục cá nguyệt thứ 2)
- Các câu hỏi về nghề nghiệp nhanh và dễ
- Tab cá nhân ở đó các học sinh có thể lưu:
  - Danh sách trường Đại Học
  - Danh sách nghề nghiệp
  - Các mục tiêu/báo chí
  - Kinh nghiệm để chuẩn bị cho một bản lý lịch
  - Những Thư Giới Thiệu/ Tiểu Luận cá Nhân/ Các câu Hỏi Cá Nhân của UC
- Mhững cơ hội cho người cao niên nộp đơn để:
  - Đại Học CSU và yêu cầu nhập tất cả các khóa học thay vì nhập bằng tay
  - Đại Học CRC và có tùy chọn để chia sẻ dữ liệu bảng điểm cho sự xếp lớp
- Phụ huynh/người chăm sóc với quyền giáo dục có thể xem các tab cá nhân của học sinh (chỉnh sửa của phụ huynh không có sẵn.)

Ngày bắt đầu tới trường qúi vị đã nhận được bản **Miễn Trừ** về <u>CaliforniaColleges.edu</u>. Ban miễn trừ có nói rằng những dữ kiện trong bảng điểm của học sinh Elk Grove không được phép chia sẻ trên <u>CaliforniaColleges.edu</u>. Khi ký bản **Miễn Trừ**, xin nhớ rằng khi qúi vị kết nối với tài khoản <u>CaliforniaColleges.edu</u> của con em qúi vị ở lớp 9 (lục cá nguyệt thứ 2), cả qúi vị và con em của qúi vị đều không thấy thông tin về báng điểm hoặc lớp học trong **Kế Họach Học Tập**. Phần này trống không có gì. Do đó, khi việc miễn trừ này được ký, cả qúi vị và con của qúi vị đều không thể thấy các lớp của con qúi vị đã hoàn thành như thế nào để cho các em ấy đáp ứng các yêu cầu đủ điều kiện của CSU hoặc UC.

Bản **Niễm Trừ** sẽ có hiệu lực trong suốt thời gian con em bạn đăng ký vào HKTNEG, cho đến khi nó được thay đổi. Nếu qúi vị muốn thay đổi tình trạng Miễn Trừ của con em qúi vị, xin liên lạc với vị cố vấn của con em qúi vị **hoặc** vị Cố Vấn Khoá Học Chuyên Môn và Đại Học của HKTNEG, Cô Jackie Nevarez tại <u>jsnevare@egusd.net</u> hoặc gọi 916-793-3035.

Hơn nữa, để kết nối với tài khoản <u>CaliforniaColleges.edu</u> của học sinh, người có quyền giáo dục sẽ cần có một email hoạt động (td.email **Gmail.com** hoặc **Comcast.net**). Nếu qúi vị cần tạo một tài khoản email, liên lạc với nơi con em qúi vị học để được giúp đỡ. Để từng bước ghi danh tài khoản của qúi vị và kết nối với tài khoản <u>CaliforniaColleges.edu</u> cua con em qúi vị xin coi mặt sau của thư này.

Cám ơn qúi vị đã chọn Học Khu Thống Nhất Elk Grove trong việc định hình tương lai con em qúi vị.

Thân ái,

Mark Cerutti

Phụ Tá Tổng Giám Đốc Học Khu – Dịch Vụ Học Tập và Trường Học Học Khu Thống Nhất Elk Grove

## Từng Bước Một để Người Có Quyền Giáo Dục Ghi Danh vào trang mạng <u>CaliforniaColleges.edu</u>

Bước 1. Chuyển con chuột tới CaliforniaColleges.edu.

Bước 2. Bấm vào the lock icon ( ) ở góc phải phía trên của trang.

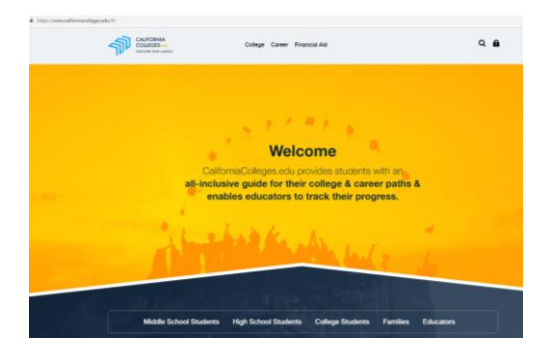

Bước 3. Trong phần Parent Section, phụ huynh nên bấm vào chữ Create an Account.

| CALIFORNIA<br>COLLECES                                                                                                    | College Career Financial Aid | Q <b>B</b> |
|----------------------------------------------------------------------------------------------------|------------------------------|------------|
|                                                                                                    | Sign In                      |            |
|                                                                                                    | 8 Sign In with Google        |            |
| Never signed in before?                                                                                                    |                              |            |
| If your school district let you know you have an account, select Register Your<br>Account. Otherwise, select Create an Account. |                              |            |
|                                                                                                    | Students — Parents —         |            |
| 8                                                                                                    | Create an Account            |            |

Bước 4. Hoàn tất Ghi danh cần hoàn thành những thông tin đòi hỏi:

- Tên Học Khu hiện tại của học sinh:

## Elk Grove Unified

- Tên **trường hiện tại** của học sinh \_\_\_\_\_ Lưu ý: khi qúi vị ghi tên trường của học sinh mẫu này trở nên ngắn hơn.
- Số ID học sinh của con bạn (tìm ID trên thẻ học sinh hoặc trên Synergy) 99999999
- Ngày sinh (bấm vào năm rồi chuyển đổi trở lại năm các em sinh rồi bấm vào tháng và ngày).
- Bấm vào blue Next Button

## Bước 5. Chọn Sign Up với Email của qúi vị

Bước 6. Sign Up với email cá nhân của phụ huynh: Chắc chắc viết password của qúi vị xuống để nhớ

Bước 7. Bấm blue Next Button.

Bước 8. Bây giờ qúi vị đi vào tài khoản CaliforniaColleges.edu của con em qúi vị Tự do Khám Phá!

Nê□ u qúi vi□ muô□ n có thêm thông tin, hãy gă□ p cô□ vâ□ n cu□ a con em qúi vi□ hoă□ c: Kiê□ m tra "Student&ParentExperienceWebinar5.3.2018" tư□ CaliforniaColleges.edu trên Vimeo. Video có să□ n ta□ i https://vimeo.com/267850902